29 / febrer / 2012

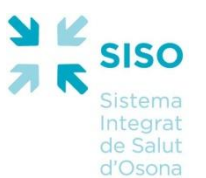

# ACCÉS A LA CARPETA PERSONAL DE SALUT

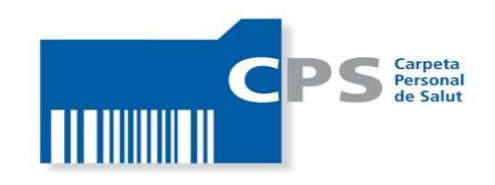

La Carpeta Personal de Salut (CPS) permet als ciutadans poder accedir a les seves dades de salut amb seguretat.

Des d'aquesta carpeta, també permet als ciutadans d'Osona incorporar valors d'algunes variables importants, pensant en l'autocura de la seva salut i amb l'objectiu, que els seus professionals especialistes, puguin disposar d'elles digitalment des del seu lloc de treball.

Per poder entrar a la CPS és imprescindible tenir el DNI electrònic o el certificat digital idCAT de Catcert :

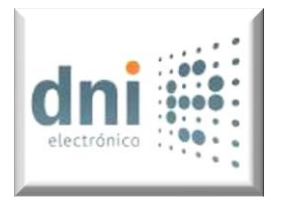

**DNI electrònic** 

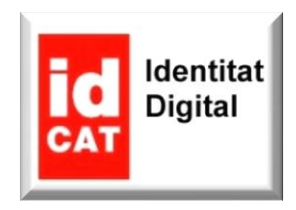

<u>idCAT</u>

## dni Accés a la CPS amb DNI electrònic dni

Aquest sistema us permet connectar a la Carpeta insertant el vostre DNIe en un lector de targes xip (connectat al vostre ordinador o incorporat al teclat) i teclejant la clau secreta (PIN) del vostre DNIe.

- Com obtenir un DNI electrònic
- Què necessiteu per poder utilitzar el DNIe
- Com accedir a la Carpeta Personal de Salut amb DNIe

## • Com obtenir un DNI electrònic:

En el portal de la Direcció General de la Policia (DGP), concretament al punt *"Cómo obtener el DNI electrónico en 4 Pasos"*, us explica què heu de fer per aconseguir-ne un: <u>http://www.dnielectronico.es/obtener.html</u>

## • Què necessiteu per poder utilitzar el DNIe:

- El vostre DNI electrònic
- Un *lector de targes,* compatible amb el DNI electrònic (addicionalment, serà necessari instal·lar un driver que, normalment, es distribueix en el propi lector).
- Tenir instal·lat *un software o uns drivers* que podeu obtenir a *"Área de descargas"* del portal de la Direcció General de la Policia (DGP) <u>http://www.dnielectronico.es/descargas/index.html</u>

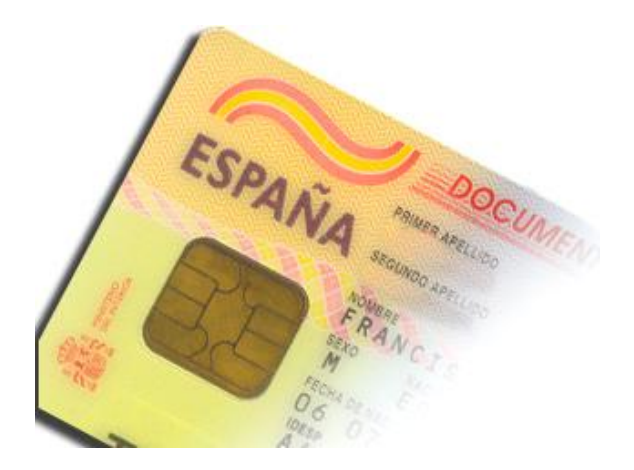

## Com accedir a la Carpeta Personal de Salut (CPS) amb DNIe?

Inserteu el vostre DNIe en el lector de targes. Verifiqueu que el DNIe està correctament connectat al lector, i probablement després d'uns segons apareixerà una finestra en la que haureu d'introduir el PIN del vostre DNI electrònic i clicar a *Aceptar* (en cas que no aparegui continuar el següent punt)

| DNI electrónico |                   |
|-----------------|-------------------|
| dni             | Introduzca el PIN |

<u>Nota:</u> Anar en compte a l'hora d'introduir el PIN ja que introduint-lo vàries vegades seguides erròniament es queda bloquejat (generalment el valor inicial d'intents és 3).

Des de l'adreça <u>www.allloro.com</u> es pot accedir a la CPS:

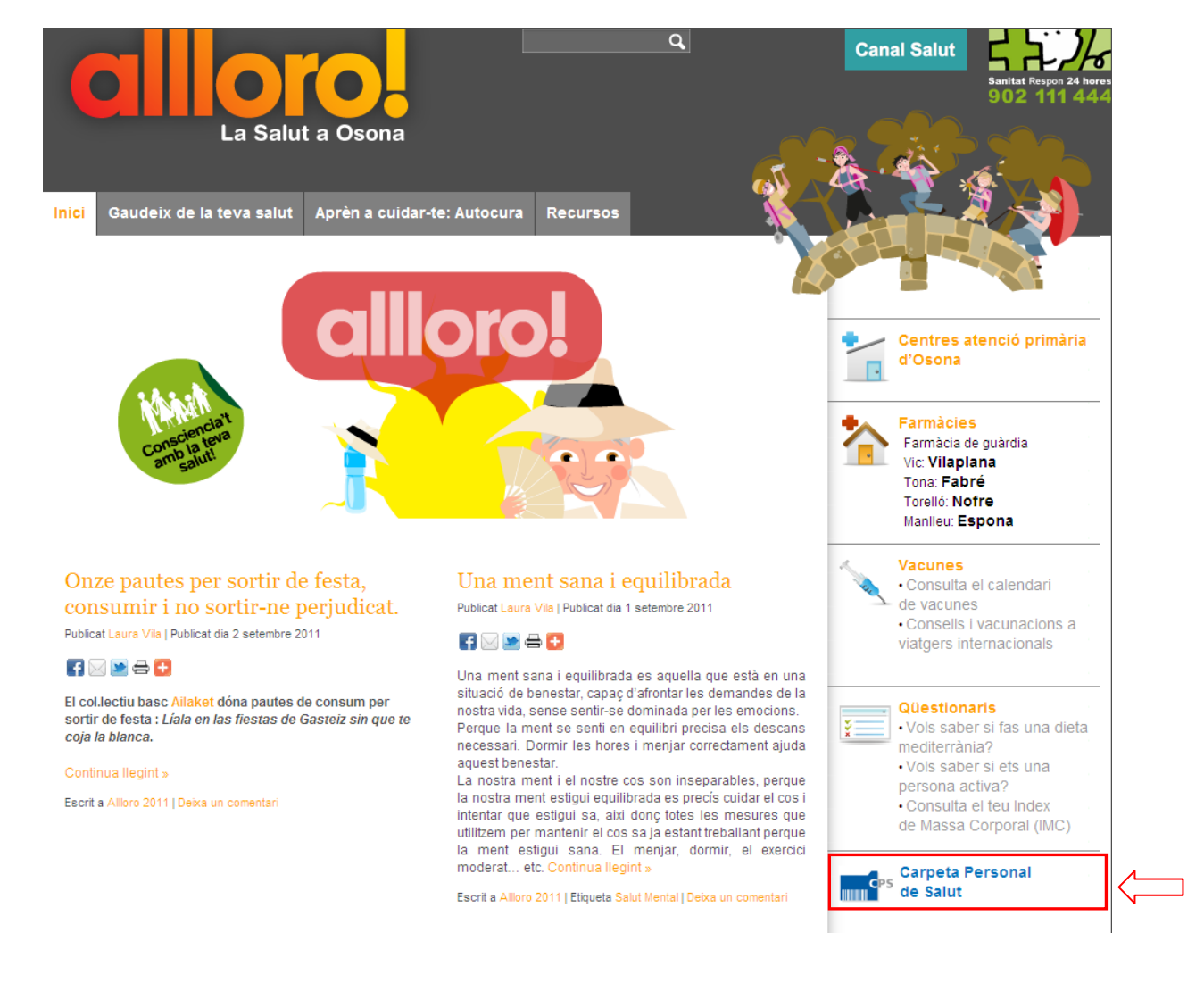

Clicar a l'enllaç de la *Carpeta Personal de Salut*. Cal tenir en compte, que només podreu accedir a la CPS si:

- sou d'Osona i
- teniu el DNIe (o el certificat digital idCAT instal·lat a l'ordinador a on esteu treballant).

Una vegada verificats els 2 punts anteriors, cal que introduïu el CIP (està imprès a la targeta sanitària format per 14 dígits, 4 caràcters + 10 números i sense espais en blanc entre ells):

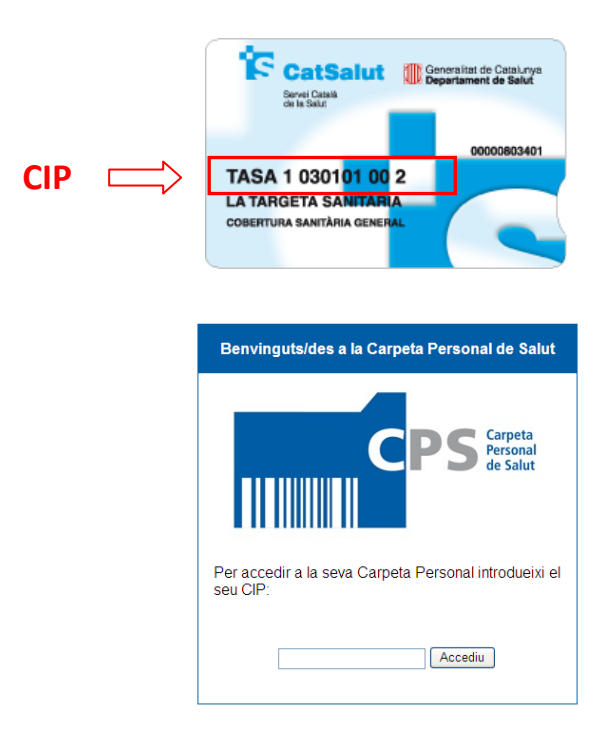

Després d'escriure el CIP, clicar el botó Accediu.

| Elegir un | certificado digital                | ? 🔀                                           |
|-----------|------------------------------------|-----------------------------------------------|
|           | ación<br>El sitio web que desea ve | er solicita una identificación                |
|           | Elija un certificado.              | solicita ana laonenteación                    |
|           | Nombre                             | Emisor                                        |
|           |                                    | EC-IDCat                                      |
|           | Más inf                            | ormación) Ver certificado<br>Aceptar Cancelar |

Us ha de sortir una pantalla amb els certificats digitals que hi ha disponibles a l'ordinador, seleccionar el propi certificat emès per "AC DNIE 001" i *Aceptar*.

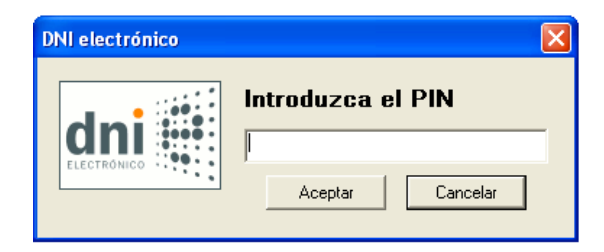

Llavors us demanarà el PIN i Aceptar.

#### Aquesta és la pàgina d'inici de la CPS:

| Gene                                                                                                    | eralitat d                                                                                                    | e Catalun                                                                                                    | /a                                                                                                    |                                                                                                    |                                                                                                    |                                                                                                    |                                                                                                    |                                                                                                    |                                                                                                    |                                                                                                    | Descon                                                                                                    |
|----------------------------------------------------------------------------------------------------|----------------------------------------------------------------------------------------------------|----------------------------------------------------------------------------------------------------|----------------------------------------------------------------------------------------------------|----------------------------------------------------------------------------------------------------|----------------------------------------------------------------------------------------------------|----------------------------------------------------------------------------------------------------|----------------------------------------------------------------------------------------------------|----------------------------------------------------------------------------------------------------|----------------------------------------------------------------------------------------------------|----------------------------------------------------------------------------------------------------|----------------------------------------------------------------------------------------------------|
| Depa                                                                                                    | artament                                                                                                    | t de Salut                                                                                                    |                                                                                                    |                                                                                                    |                                                                                                    |                                                                                                    |                                                                                                    |                                                                                                    |                                                                                                    |                                                                                                    |                                                                                                    |
| CARP                                                                                                    | Peta Persoi                                                                                                    | NAL DE SALU                                                                                                    | T > HC³                                                                                                    |                                                                                                    |                                                                                                    |                                                                                                    |                                                                                                    |                                                                                                    |                                                                                                    |                                                                                                    |                                                                                                    |
| Inici                                                                                                    | Informes                                                                                                    | Diagnôstics                                                                                                    | Medicació activa                                                                                                    | Vacunes                                                                                                    | Connecta't a                                                                                                    |                                                                                                    |                                                                                                    |                                                                                                    |                                                                                                    |                                                                                                    |                                                                                                    |
| Consentin                                                                                                    | ment                                                                                                    |                                                                                                    |                                                                                                    |                                                                                                    |                                                                                                    |                                                                                                    |                                                                                                    |                                                                                                    |                                                                                                    |                                                                                                    |                                                                                                    |
| is legal                                                                                                    |                                                                                                    |                                                                                                    |                                                                                                    |                                                                                                    |                                                                                                    |                                                                                                    |                                                                                                    |                                                                                                    |                                                                                                    |                                                                                                    |                                                                                                    |
| Carpeta Pers                                                                                                    | sonal de Salut (0                                                                                                    | CPS) és una eina                                                                                                    | destinada fonament                                                                                                    | alment a millorar                                                                                                    | la salut de la ciutadania                                                                                                    | a. La CPS és un esp                                                                                                    | ai de consulta que                                                                                                    | permet al ciuta                                                                                                    | dà disposar i utili                                                                                        | tzar la seva informa                                                                                          | ació personal de salut                                                                                        |
| forms coourr                                                                                                    |                                                                                                    |                                                                                                    |                                                                                                    |                                                                                                    |                                                                                                    |                                                                                                    |                                                                                                    |                                                                                                    |                                                                                                    |                                                                                                    |                                                                                                    |
| acient i la doci                                                                                                    | a i confidencial,<br>umentació clínic                                                                                                    | mitjançant la utilitz<br>a                                                                                                    | zació de les tecnolog                                                                                                    | ies de la informa                                                                                                    | ició, d'acord amb allò qu                                                                                                    | ue preveu la Llei 21/2                                                                                                    | 2000, de 29 de des                                                                                                    | embre, sobre e                                                                                                    | ls drets d'informa                                                                                         | ició concernent a la                                                                                          | a salut i l'autonomia de                                                                                      |
| acient i, la doci                                                                                                    | a i confidencial,<br>umentació clínic                                                                                                    | mitjançant la utilitz<br>a.                                                                                                    | zació de les tecnolog                                                                                                    | ies de la informa                                                                                                    | ció, d'acord amb allò qu                                                                                                    | ue preveu la Llei 21/2                                                                                                    | 2000, de 29 de des                                                                                                    | embre, sobre e                                                                                                    | ls drets d'informa                                                                                         | ició concernent a la                                                                                          | a salut i l'autonomia de                                                                                      |
| acient i, la doci<br>n aquesta prim                                                                                                    | a i confidencial,<br>umentació clínic<br>nera fase d'impl                                                                                                    | mitjançant la utilitz<br>a.<br>antació, el ciutadà                                                                                                    | tació de les tecnolog                                                                                                    | ies de la informa<br>ormació clínica p                                                                                                | ició, d'acord amb allò qu<br>ersonal rellevant que er                                                                                                    | ue preveu la Llei 21/2<br>n format digital es dis                                                                                                  | 2000, de 29 de des<br>sposa en el Sisten                                                                                            | embre, sobre e<br>na d'Història Cli                                                                                     | ls drets d'informa<br>nica Compartida                                                                      | ició concernent a la<br>a Catalunya(HC3).                                                                     | a salut i l'autonomia de<br>Està previst que de                                                               |
| acient i, la doci<br>n aquesta prim<br>rma progressi                                                                                                    | a i confidencial,<br>umentació clínic<br>nera fase d'impl<br>iva es vagi actua                                                                                                    | mitjançant la utilitz<br>a.<br>antació, el ciutadà<br>ilitzant i incorporar                                                                                                    | tació de les tecnolog<br>i tindrà accés a la inf<br>nt més tipus d'inform                                                                                                    | ies de la informa<br>ormació clínica p<br>ació.                                                                                       | ció, d'acord amb allò qu<br>ersonal rellevant que er                                                                                                    | ue preveu la Llei 21/2<br>n format digital es dis                                                                                                  | 2000, de 29 de des<br>sposa en el Sisten                                                                                            | embre, sobre e<br>na d'Història Clí                                                                                     | ls drets d'informa<br>nica Compartida                                                                      | ició concernent a la<br>a Catalunya(HC3).                                                                     | a salut i l'autonomia de<br>Està previst que de                                                               |
| acient i, la doci<br>n aquesta prim<br>irma progressi<br>er tal de facilita                                                                                                    | a i confidencial,<br>umentació clínic<br>nera fase d'impl<br>iva es vagi actua<br>ar l'accés, en la                                                                                                    | mitjançant la utilitz<br>a.<br>antació, el ciutadà<br>Ilitzant i incorporar<br>web trobareu un M                                                                                                    | tació de les tecnolog<br>tindrà accés a la inf<br>nt més tipus d'inform<br>lanual d'usuari amb                                                                                           | ies de la informa<br>ormació clínica p<br>ació.<br>la informació i aji                                                                | ció, d'acord amb allò qu<br>ersonal rellevant que er<br>uda per consultar la vos                                                                                         | ue preveu la Llei 21/2<br>n format digital es dis<br>tra informació clínica                                                                        | 2000, de 29 de des<br>sposa en el Sisten<br>a disponible i a d'a                                                                    | embre, sobre e<br>na d'Història Clí<br>Itres funcionaliti                                                               | Is drets d'informa<br>nica Compartida<br>ats de la CPS. Ta                                                 | ició concernent a la<br>a Catalunya(HC3).<br>mbé trobareu cons                                                | a salut i l'autonomia de<br>Està previst que de<br>sells per utilitzar el                                     |
| acient i, la doci<br>n aquesta prim<br>rma progressi<br>er tal de facilita<br>istre certificat e                                                                               | a i confidencial,<br>umentació clínic<br>nera fase d'impl<br>iva es vagl actua<br>ar l'accés, en la<br>electrònica i nav                                                                                    | mitjançant la utilitz<br>a.<br>antació, el ciutadà<br>ilitzant i incorporar<br>web trobareu un M<br>egador web de for                                                                                        | tació de les tecnolog<br>tindrà accés a la inf<br>nt més tipus d'inform<br>tanual d'usuari amb<br>ma segura.                                                                             | ies de la informa<br>ormació clínica p<br>ació.<br>la informació i aji                                                                | ició, d'acord amb allò qu<br>ersonal rellevant que er<br>uda per consultar la vos                                                                                        | ue preveu la Llei 21/2<br>n format digital es dis<br>tra informació clínica                                                                        | 2000, de 29 de des<br>sposa en el Sisten<br>a disponible i a d'a                                                                    | embre, sobre e<br>na d'Història Clí<br>Itres funcionalit:                                                               | Is drets d'informa<br>nica Compartida<br>ats de la CPS. Ta                                                 | ició concernent a la<br>a Catalunya(HC3).<br>mbé trobareu cons                                                | a salut i l'autonomia de<br>Està previst que de<br>tells per utilitzar el                                     |
| acient i, la doci<br>n aquesta prim<br>irma progressi<br>er tal de facilita<br>istre certificat e<br>e conformitat a                                                           | a i confidencial,<br>umentació clínic<br>nera fase d'impl<br>iva es vagi actua<br>ar l'accés, en la<br>electrònica i nav<br>amb el que esta                                                                 | mitjançant la utilitz<br>a.<br>antació, el ciutadà<br>Ilitzant i incorporar<br>web trobareu un M<br>egador web de for<br>bleix la normativa                                                                  | tació de les tecnolog<br>tindrà accés a la ini<br>nt més tipus d'inform<br>lanual d'usuari amb<br>ma segura.<br>en matèria de protec                                                     | ies de la informa<br>ormació clínica p<br>ació.<br>la informació i aj<br>ció de dades de                                              | ció, d'acord amb allò qu<br>ersonal rellevant que er<br>uda per consultar la vos<br>caràcter personal, l'infoi                                                           | ue preveu la Llei 21/2<br>n format digital es dis<br>tra informació clínica<br>rmem que el Respo                                                   | 2000, de 29 de des<br>sposa en el Sisten<br>a disponible i a d'a<br>nsable d'aquestes                                               | embre, sobre e<br>na d'Història Clí<br>Itres funcionaliti<br>: dades és el De                                           | Is drets d'informa<br>nica Compartida<br>ats de la CPS. Ta<br>apartament de Sa                             | ició concernent a la<br>a Catalunya(HC3).<br>mbé trobareu cons<br>lut de la Generalita                        | a salut i l'autonomia de<br>Està previst que de<br>tells per utilitzar el<br>at de Catalunya,                 |
| acient i, la doci<br>n aquesta prim<br>irma progressi<br>er tal de facilita<br>istre certificat e<br>e conformitat a<br>iavessera de le                                        | a i confidencial,<br>umentació clínic<br>nera fase d'impl<br>iva es vagi actua<br>ar l'accés, en la i<br>electrònica i nav<br>amb el que esta<br>es Corts, 131-1!                                           | mitjançant la utilitz<br>a.<br>antació, el ciutadà<br>ilitzant i incorporar<br>web trobareu un M<br>egador web de for<br>bleix la normativa<br>59, Pavelló Ave Ma                                            | tació de les tecnolog<br>tindrà accés a la inf<br>tí més tipus d'inform<br>lanual d'usuari amb<br>ma segura.<br>en matèria de prote<br>rria, 08028 Barcelon                              | ies de la informa<br>ormació clínica p<br>ació.<br>la informació i aj<br>ció de dades de<br>a, òrgan davant e                         | ció, d'acord amb allò qu<br>ersonal rellevant que er<br>uda per consultar la vos<br>caràcter personal, l'infoi<br>I qual podeu exercir els                               | ue preveu la Llei 21/2<br>n format digital es dis<br>tra Informació clínica<br>rmem que el Respo<br>vostres drets d'accé                           | 2000, de 29 de des<br>sposa en el Sisten<br>a disponible i a d'a<br>nsable d'aquestes<br>s, rectificació, canc                      | embre, sobre e<br>na d'Història Clí<br>Itres funcionalit:<br>a dades és el De<br>sel·lació i oposio                     | Is drets d'informa<br>nica Compartida<br>ats de la CPS. Ta<br>apartament de Sa<br>ió.                      | ició concernent a la<br>a Catalunya(HC3).<br>mbé trobareu cons<br>lut de la Generalita                        | a salut i l'autonomia de<br>Està previst que de<br>tells per utilitzar el<br>at de Catalunya,                 |
| acient i, la doci<br>n aquesta prim<br>irma progressi<br>er tal de facilita<br>istre certificat e<br>e conformitat a<br>iavessera de le<br>i premeu el bol                     | a i confidencial,<br>umentació clínic<br>nera fase d'impl<br>iva es vagi actua<br>ar l'accés, en la i<br>electrònica i nav<br>amb el que esta<br>es Corts, 131-1!<br>tó "Accepteu" es                       | mitjançant la utilitz<br>a.<br>antació, el ciutadà<br>ilitzant i incorporar<br>web trobareu un M<br>egador web de for<br>bleix la normativa<br>59, Pavelló Ave Ma<br>teu manifestant q                       | tació de les tecnolog<br>tindrà accés a la inf<br>ti més tipus d'inform<br>lanual d'usuari amb<br>ma segura.<br>en matèria de prote<br>ria, 08028 Barcelon<br>ue heu llegit el pres      | ies de la informa<br>ormació clínica p<br>ació.<br>la informació i aj<br>ció de dades de<br>a, òrgan davant e<br>ent avís legal i qu  | ció, d'acord amb allò qu<br>ersonal rellevant que er<br>uda per consultar la vos<br>caràcter personal, l'infoi<br>I qual podeu exercir els<br>e ratifiqueu que sou la p  | ue preveu la Llei 21/2<br>n format digital es dis<br>tra Informació clínica<br>rmem que el Respo<br>vostres drets d'accé<br>persona titular de les | 2000, de 29 de des<br>sposa en el Sisten<br>a disponible i a d'a<br>nsable d'aquestes<br>s, rectificació, cano<br>s dades personals | embre, sobre e<br>na d'Història Clí<br>Itres funcionalit:<br>: dades és el Di<br>cel·lació i oposio<br>de salut a les q | Is drets d'informa<br>nica Compartida<br>ats de la CPS. Ta<br>apartament de Sa<br>ió.<br>uals desitgeu ac  | ició concernent a la<br>a Catalunya(HC3).<br>mbé trobareu cons<br>lut de la Generalita<br>cedir, o que esteu  | a salut i l'autonomia de<br>Està previst que de<br>tells per utilitzar el<br>at de Catalunya,<br>expressament |
| acient i, la doci<br>n aquesta prim<br>irma progressi<br>er tal de facilita<br>ostre certificat e<br>e conformitat a<br>ravessera de le<br>i premeu el bol<br>utoritzar/ada pe | a i confidencial,<br>umentació clínic<br>nera fase d'impl<br>iva es vagi actua<br>ar l'accés, en la<br>electrònica i nav<br>amb el que esta<br>es Corts, 131-1!<br>tó "Accepteu" es<br>er la persona titu   | mitjançant la utilità<br>a.<br>antació, el ciutadà<br>liltzant i incorporar<br>web trobareu un M<br>egador web de for<br>bleix la normativa<br>59, Pavelló Ave Ma<br>teu manifestant q<br>ilar a accedir-hi. | cació de les tecnolog<br>intindrà accés a la infi<br>nt més tipus d'inform<br>lanual d'usuari amb<br>ma segura.<br>en matèria de protei<br>ria, 08028 Barcelon<br>ue heu llegit el presi | ies de la informa<br>ormació clínica p<br>ació.<br>la informació i aj<br>ció de dades de<br>a, òrgan davant e<br>ant avís legal i qu  | ció, d'acord amb allò qu<br>ersonal rellevant que er<br>uda per consultar la vos<br>caràcter personal, l'infoi<br>qual podeu exercir els<br>e ratifiqueu que sou la p    | ie preveu la Llei 21/2<br>n format digital es dia<br>tra informació clínica<br>rmem que el Respo<br>vostres drets d'accé<br>persona titular de les | 2000, de 29 de des<br>sposa en el Sisten<br>a disponible i a d'a<br>nsable d'aquestes<br>s, rectificació, cano<br>i dades personals | embre, sobre e<br>na d'Història Clí<br>Itres funcionalitz<br>i dades és el De<br>cel·lació i oposio<br>de salut a les q | Is drets d'informa<br>nica Compartida<br>ats de la CPS. Ta<br>apartament de Sa<br>ió.<br>uals desitgeu ac  | ció concernent a la<br>a Catalunya(HC3),<br>mbé trobareu cons<br>lut de la Generalita<br>cedir, o que esteu d | a salut i l'autonomia de<br>Està previst que de<br>tells per utilitzar el<br>at de Catalunya,<br>expressament |
| acient i, la doci<br>n aquesta prim<br>rma progressi<br>er tal de facilita<br>istre certificat e<br>e conformitat a<br>ravessera de le<br>i premeu el bol<br>utoritzar/ada pe  | a i confidencial,<br>umentació clínic<br>nera fase d'impl<br>iva es vagi actua<br>ar l'accés, en la i<br>electrònica i nav<br>amb el que esta<br>es Corts, 131-1!<br>tó "Accepteu" es<br>er la persona titu | mitjançant la utilitz<br>a.<br>antació, el clutadà<br>ilitzant i incorporar<br>web trobareu un M<br>egador web de for<br>bleix la normativa<br>19, Pavelló Ave Ma<br>teu manifestant q<br>liar a accedir-hi. | cació de les tecnolog<br>Itindrà accés a la ini<br>tri més tipus d'inform<br>Ianual d'usuari amb<br>ma segura.<br>en matèria de prote-<br>rira, 08028 Barcelon<br>ue heu llegit el pres- | ies de la informa<br>ormació clínica p<br>ació.<br>la informació i aj<br>ció de dades de<br>a, òrgan davant e<br>ant avís legal i qu  | ció, d'acord amb allò qu<br>ersonal rellevant que er<br>uda per consultar la vos'<br>caràcter personal, l'infoi<br>i qual podeu exercir els<br>e ratifiqueu que sou la p | ie preveu la Llei 21/2<br>n format digital es dia<br>tra informació clínica<br>rmem que el Respo<br>vostres drets d'accé<br>persona titular de les | 2000, de 29 de des<br>sposa en el Sisten<br>a disponible i a d'a<br>nsable d'aquestes<br>s, rectificació, canc<br>g dades personals | embre, sobre e<br>na d'Història Clí<br>Itres funcionalit:<br>I dades és el De<br>zel·lació i oposio<br>de salut a les q | Is drets d'informa<br>nica Compartida<br>ats de la CPS. Ta<br>apartament de Sa<br>lió.<br>uals desitgeu ac | ció concernent a la<br>a Catalunya(HC3).<br>mbé trobareu cons<br>lut de la Generalita<br>cedir, o que esteu d | a salut i l'autonomia de<br>Està previst que de<br>tells per utilitzar el<br>at de Catalunya,<br>expressament |
| acienti, la doci<br>in aquesta prim<br>irma progressi<br>er tal de facilita<br>sstre certificat e<br>e conformitat a<br>ravessera de le<br>i premeu el bol<br>utoritzar/ada pe | a i confidencial,<br>umentació clínic<br>nera fase d'impl<br>iva es vagi actua<br>ar l'accés, en la<br>electrònica i nav<br>amb el que esta<br>es Corts, 131-1!<br>tó "Accepteu" es<br>er la persona titu   | mitjançant la utilitz<br>a.<br>antació, el ciutadà<br>ilitzant i incorporar<br>web trobareu un M<br>egador web de for<br>bleix la normativa<br>19, Pavelló Ave Ma<br>teu manifestant q<br>ilar a accedir-hi. | cació de les tecnolog<br>tindrà accés a la ini<br>tit més tipus d'inform<br>lanual d'usuari amb<br>ma segura.<br>en matèria de prote-<br>ria, 08028 Barcelon<br>ue heu llegit el pres-   | ies de la informa<br>ormació clínica p<br>ació.<br>la informació i aji<br>ció de dades de<br>a, òrgan davant e<br>ent avís legal i qu | ció, d'acord amb allò qu<br>ersonal rellevant que er<br>uda per consultar la vos<br>caràcter personal, l'info<br>i qual podeu exercir els<br>e rattfiqueu que sou la p   | ue preveu la Llei 21/2<br>n format digital es dit<br>tra informació clínica<br>rmem que el Respo<br>vostres drets d'accé<br>persona litular de les | 2000, de 29 de des<br>sposa en el Sisten<br>a disponible i a d'a<br>nsable d'aquestes<br>s, rectificació, canc<br>d'ades personals  | embre, sobre e<br>na d'Història Clí<br>Itres funcionalit:<br>I dades és el De<br>rel·lació i oposio<br>de salut a les q | is drets d'informa<br>nica Compartida<br>ats de la CPS. Ta<br>apartament de Sa<br>ió.<br>uals desitgeu ac  | ció concernent a la<br>a Catalunya(HC3).<br>mbé trobareu cons<br>lut de la Generalita<br>cedir, o que esteu d | a salut i l'autonomia de<br>Està previst que de<br>tells per utilitzar el<br>at de Catalunya,<br>expressament |

#### Com podeu veure hi ha 6 pestanyes per poder accedir:

Inici Informes Diagnòstics Medicació activa Vacunes, i Connecta't a

Des de totes elles podeu accedir als manuals que us expliquen com treballar amb la CPS (manual d'usuari, preguntes freqüents, glossari, i, privadesa i seguretat).

| 😭 🚸 🔂 Història Clínica Compartida a Catalunya        |                                              |                                                                   | 🟠 🔹 🔝 🔹 🎰 👻 📴 Página 👻 🎡 Herramientas                                                            |
|------------------------------------------------------|----------------------------------------------|-------------------------------------------------------------------|--------------------------------------------------------------------------------------------------|
| Generalitat de Catalunya <b>Departament de Salut</b> |                                              |                                                                   | Desconr                                                                                          |
| CARPETA PERSONAL DE SALUT >                          | HC <sup>3</sup>                              |                                                                   |                                                                                                  |
| Inici Informes Diagnòstics N                         | ledicació activa Vacunes Connecta't a        |                                                                   |                                                                                                  |
| Connecta't a                                         |                                              |                                                                   |                                                                                                  |
| Oficina virtual de tràmits<br>Pàcil, còmoda i sense  | esperes.                                     |                                                                   |                                                                                                  |
| MANUAL D'USUARI                                      | PREGUNTES FREQÜENTS                          | GLOSSARI                                                          | PRIVADESA I SEGURETAT                                                                            |
| Consulteu la informació detallada sobre CPS .        | Aclariu de manera ràpida els vostres dubtes. | Accediu a la llista de termes relacionats amb l'HC <sup>3</sup> . | Llegiu la informació sobre la protecció de dades de<br>caràcter personal i la seguretat del web. |
|                                                      |                                              |                                                                   |                                                                                                  |

Finalment, us informem que per poder entrar valors de salut propis, trobareu l'enllaç a dins de la pestanya *Connecta't a*.

Tornar a DNIe

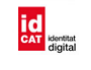

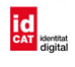

- Si no teniu certificat digital heu d'accedir al punt Com podeu obtenir el certificat digital idCAT
- si teniu certificat però en voleu una còpia accedir al punt
   <u>Com podeu obtenir una còpia del certificat digital</u>
- si teniu una còpia del certificat i voleu instal·lar-lo de nou accedir al punt
   <u>Com podeu instal·lar el certificat digital a partir de la còpia</u>
- però si ja disposeu d'ell a l'ordinador que heu de treballar podeu passar directament al punt
   <u>Com podeu accedir a la Carpeta Personal de Salut amb idCAT</u>

## Com podeu obtenir el certificat digital idCAT ?

Aneu a <u>http://www.idcat.net</u> i seguiu els següents punts per obtenir-lo:

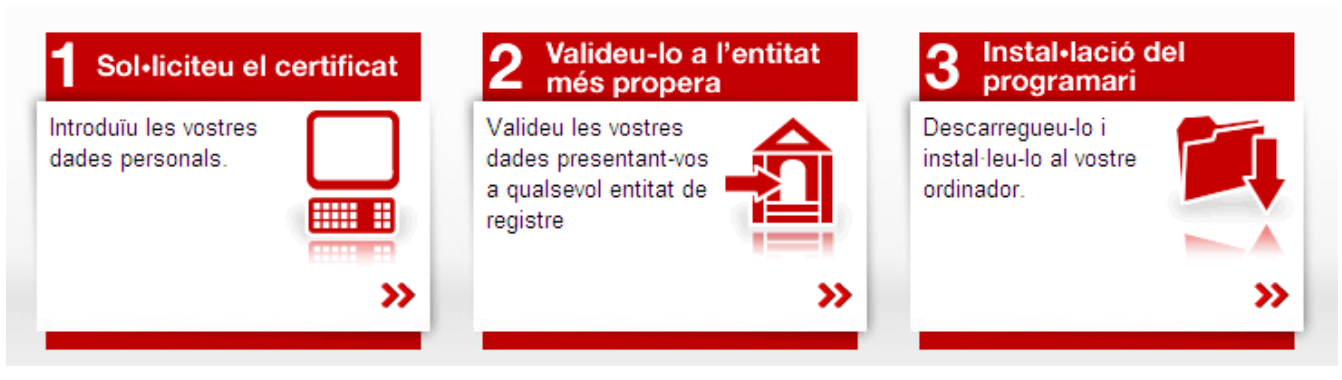

Clicant a cadascun d'aquests punts de la pàgina web us sortirà una explicació indicant com ho heu d'anar fent.

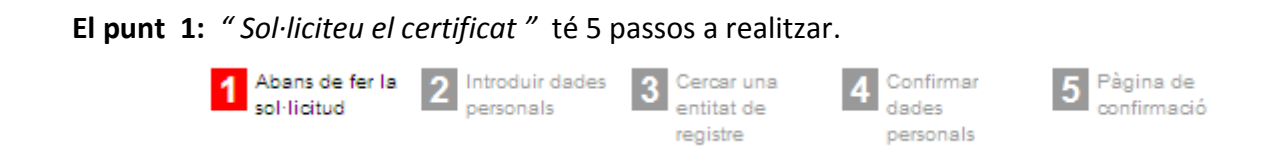

Seguint les indicacions que us van sorgint a la web veureu que en alguns casos només cal fer algunes comprovacions i d'altres cal omplir alguns formularis. Sobretot al pas 5, pàgina de confirmació, imprimir el resguard amb les dades personals que heu obtingut.

**El punt 2:** *"Valideu-ho a l'entitat més propera "* només és per buscar en quina entitat podeu presentar-vos físicament perquè us verifiquin les dades que heu imprès a la pàgina de confirmació.

| Per Codi      | Postal            |               |  |      |
|---------------|-------------------|---------------|--|------|
| C Per localit | tzació geogràfica |               |  |      |
|               | Província :       | seleccioneu 🗸 |  |      |
|               | Comarca :         | seleccioneu 🗸 |  |      |
|               | Població          | seleccioneu 💙 |  |      |
| C Per País    |                   | seleccioneu 💌 |  |      |
|               |                   |               |  | Cerc |
|               |                   |               |  |      |

Seguint les indicacions que us van apareixent podreu descarregar el certificat (sobretot fer-ho des del mateix ordinador que vau fer la sol·licitud) i podreu instal.lar-lo.

**Important:** És recomanable guardar una còpia d'aquest certificat per si haguéssiu de tornar a instal·lar-lo o per si us interessés poder consultar la Carpeta Personal de Salut o realitzar algun altre tràmit amb aquest certificat en un altre ordinador (cal tenir en compte que aquests certificats tenen una validesa de 4 anys).

<u>Tornar a idCAT</u>

## Com podeu obtenir una còpia del certificat digital ?

Una vegada tingueu el certificat digital instal·lat al PC és recomanable fer-ne una còpia (exportar la clau privada i guardar-la en un lloc segur, per si mai n'heu de fer una nova instal·lació, sigui en el mateix ordinador o sigui en un altre).

En cas que utilitzeu el navegador Internet Explorer, els passos a seguir són: obrir el navegador, i a la barra d'eines anar a l'opció de menú *Herramientas*  $\rightarrow$  *Opciones de Internet*  $\rightarrow$  pestanya *Contenido*  $\rightarrow$  botó *Certificados*  $\rightarrow$  pestanya *Personal*. Ha de sortir el vostre certificat de idCAT.

| 🤗 Página en blanco - Windows Internet Explorer                                                                                                    | 🔳 🖻 🗾                                   |
|----------------------------------------------------------------------------------------------------|-----------------------------------------|
| 🚱 🗢 🖉 about:blank                                                                                                    | Y 😽 🗙 Live Search                       |
| Archivo Edición Ver Favoritos Herramientas Ayuda                                                                                                    |                                         |
| 😭 🏘 🌈 Página en blanco                                                                                                    | 🏠 👻 🔝 🝸 🖶 👻 📴 Página 👻 🎯 Herramientas 👻 |
| Opciones de Internet       ? X         Conexiones       Programas       Opciones avanzadas         General       Seguridad       Privacidad       Contenido         Acesor de contenido       Certificados       ? X         Las clasific       Propósto planteado: |                                         |
| Las funda<br>puede leer<br>en otros p<br>Propósitos planteados del certificado<br>Autenticación del clente, Correo seguro<br>Ver<br>Cerrar                                                                                                    | ● Internet                              |
|                                                                                                    |                                         |
| Pagina en blanco - Wi                                                                                                    | CA CA 17:35                             |

Seleccionar-lo i s'ha d'haver activat el botó *Exportar* que hi ha a sota. Prémer aquest botó (el què fareu a partir d'ara serà exportar la clau privada del certificat digital). Us surt un assistent que us guiarà per fer aquest procés.

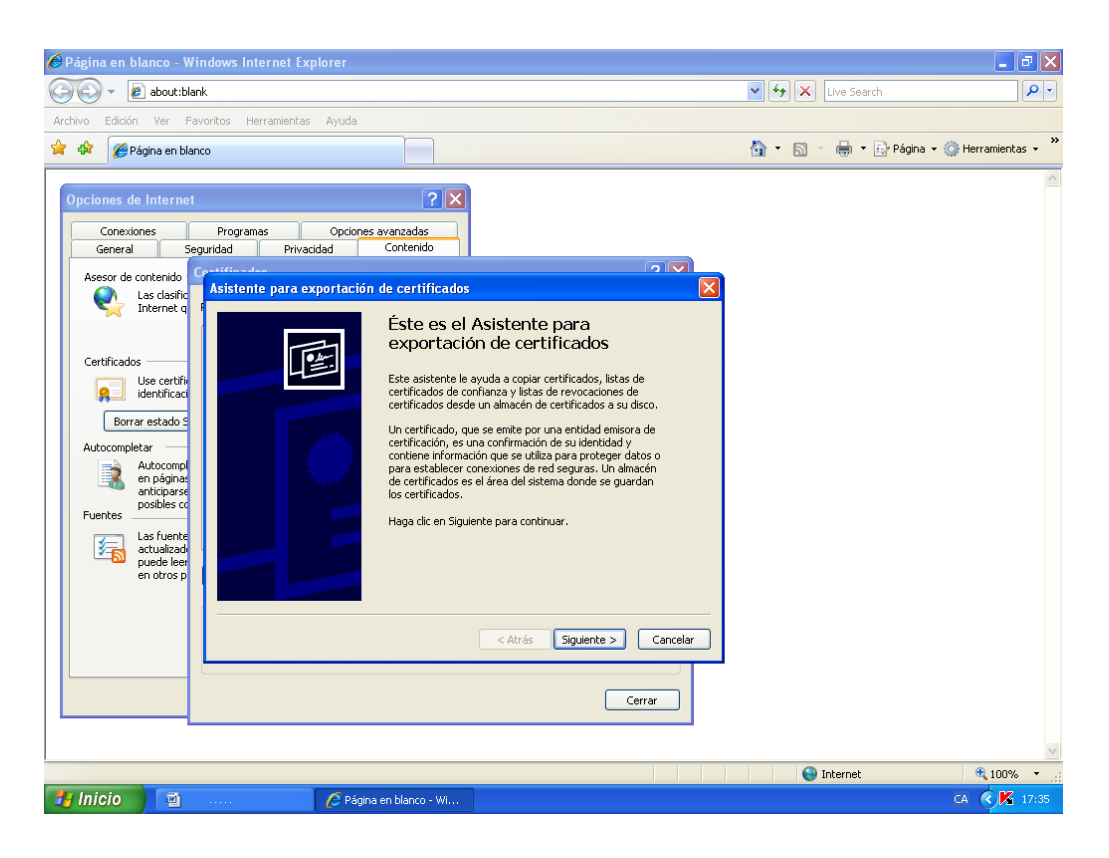

#### Prémer el botó Siguiente .

| 🖉 Página en blanco - W                                                                                                    | /indows Internet Explorer                                                                                                    |                                                                                                    |                                                                                                    |             |                  |                      |
|----------------------------------------------------------------------------------------------------|----------------------------------------------------------------------------------------------------|----------------------------------------------------------------------------------------------------|----------------------------------------------------------------------------------------------------|-------------|------------------|----------------------|
| 🕞 🕞 👻 🛃 about:bla                                                                                                    | ank                                                                                                    |                                                                                                    |                                                                                                    | <b>~</b> +9 | Live Search      |                      |
| Archivo Edición Ver F                                                                                                    | avoritos Herramientas Ayud                                                                                                    | a                                                                                                    |                                                                                                    |             |                  |                      |
| 🔶 🕸 🌈 Página en bla                                                                                                    | inco                                                                                                    |                                                                                                    |                                                                                                    | 🟠 •         | 🔝 🕤 🖶 🝷 🔂 Página | 🔹 🎯 Herramientas 👻 🎇 |
| Opciones de Internet<br>Conexiones<br>General Si<br>Asesor de contenido<br>Que Las clasific<br>Internet q<br>Certificados<br>Use certifi<br>Certificados<br>Borrar estado S<br>Autocompletar<br>en páginas<br>Fuentes<br>Las fuente<br>actualizad<br>puede leer<br>en otros p | Programas Opci<br>egundad Privacidad<br>Casistente para exportan<br>Exportar la clave priva<br>Puede elegir la export<br>Las claves privadas se<br>con el certificado, del<br>¿Desea exportar la cl<br>exportar la clave<br>No exportar la clave<br>No exportar la | Contenido<br>Contenido<br>Contenido<br>Contenido<br>contenido<br>contraseñas<br>actón de la clave privada co<br>protegen con contraseñas<br>e escribir una contraseña e<br>ave privada con el certificac<br>ave privada<br>a clave privada | on el certificado.<br>s. Si desea exportar la clave privada<br>nuna página posterior.<br>do?<br><atrás siguiente=""> Conc<br/>Cerrar</atrás> |             | Internet         | € <u>100%</u> ~ ;;;  |
| 🐉 Inicio 🛛 📓                                                                                                    | 🦉 P                                                                                                    | ágina en blanco - Wi                                                                                                    |                                                                                                    |             |                  | CA 🔿 🔀 17:36         |

Marcar l'opció *Exportar la clave privada* (ja que és el fitxer que us permetrà posteriorment poder fer una nova instal·lació) i clicar *Siguiente*.

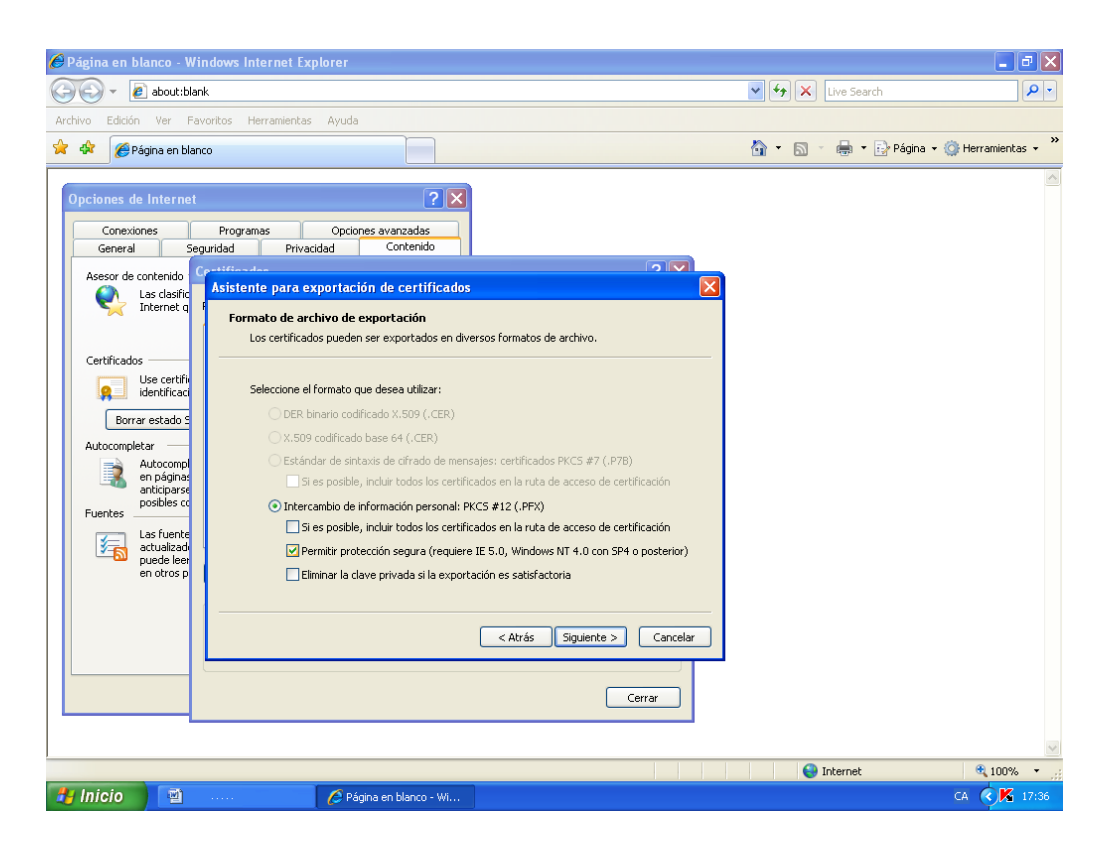

Marcar l'opció Permitir protección segura i clicar Siguiente.

| 🖉 Página en blanco - Windows Internet Exp                                                                                                    | lorer                                                                                                    |                         |                        | _ 2 🛛                            |
|----------------------------------------------------------------------------------------------------|----------------------------------------------------------------------------------------------------|-------------------------|------------------------|----------------------------------|
| 🔄 🗸 🖉 about:blank                                                                                                    |                                                                                                    |                         | 🖌 🛃 🗙 Live Search      | <b>₽</b> •                       |
| Archivo Edición Ver Favoritos Herramientas                                                                                                    | Ayuda                                                                                                    |                         |                        |                                  |
| 😪 🔅 🏈 Página en blanco                                                                                                    |                                                                                                    |                         | 🟠 🔹 🔝 🐇 🖶 👻 Ege Página | <ul> <li>Herramientas</li> </ul> |
| Opciones de Internet         Conexiones       Programas         General       Seguridad         Asecor de contenido       Aistente para exit         Las clasific       Aistente para exit         Certificados       Use certific         Borrar estados       Autocompletar         Autocompletar       Las clasific         Contraseña       Contraseña         Derar estados       Contraseña         Autocompletar       Las clasific         Las clasific       Contraseña         Destente       anticiparse         Las clasific       Contraseña         Las clasific       Contraseña         Las lasticicas       Contraseña         Destente       anticiparse         Las lasticicas       Contraseña         puede leer       en otros p | ? ×         Opciones avanzadas         jad       Contenido         portación de certificados         la seguridad, debe proteger la clave p         rme una contraseña.         ::         ontraseña: | rivada por medio de una |                        |                                  |
|                                                                                                    |                                                                                                    |                         | Internet               | 100% •                           |
| 🛃 Inicio 🛛 👜                                                                                                    | 🖉 Página en blanco - Wi                                                                                                    |                         |                        | CA 🤇 🔏 17:37                     |

Caldrà introduir una contrasenya (que us serà imprescindible per si mai heu de fer una nova nova instal·lació a partir del fitxer que obtindreu).

| 🖉 Página en blanco - Windows Internet Explorer                                                                                                    |                        | <b>.</b> 8 X       |
|----------------------------------------------------------------------------------------------------|------------------------|--------------------|
| 🚱 🚭 🖌 🙋 about:blank                                                                                                    | 🖌 🗲 🗙 Live Search      | <b>P</b> -         |
| Archivo Edición Ver Favoritos Herramientas Ayuda                                                                                                    |                        |                    |
| 🖗 🎄 🎉 Página en blanco                                                                                                    | 🐴 🔹 🔝 🔹 🖶 🕈 🔂 Página 🔹 | 💮 Herramientas 🔹 🎇 |
| Opciones de Internet       ? X         Genesiones       Programas         Seguridad       Contenido         Assor de contenido       Assor de contenido         Internet       Assistente para exportar         Certificados       Activo para exportar         Especifique el nombre del archivo que desea exportar       Especifique el nombre del archivo que desea exportar         Internet       Nombre de archivo:         Internet       Internet         Autocompletar       Nombre de archivo:         Instrueted       Internet         Exclusionad       puede leer         intueros       Las fuente         Instrueted       Cancelar | Distant 4              |                    |
|                                                                                                    | Threader               | CA CA 12:00        |
| C Página en blanco - Wi                                                                                                    |                        | CA 17:39           |

En aquesta pantalla (de sobre) cal amb el botó *Examinar* anar a la carpeta que voleu guardar el fitxer.

| 🏉 Página en blanco - Windows Internet Explorer                                                                                                    |                                                                                                    |                      | _ 7 🗙                 |
|----------------------------------------------------------------------------------------------------|----------------------------------------------------------------------------------------------------|----------------------|-----------------------|
| 🕞 😜 👻 🙋 about:blank                                                                                                    |                                                                                                    | 💌 🗲 🔀 Live Search    | <b>P</b> •            |
| Archivo Edición Ver Favoritos Herramientas Ayuda                                                                                                    |                                                                                                    |                      |                       |
| 😭 🏟 🌈 Página en blanco                                                                                                    |                                                                                                    | 🟠 🔹 🔝 🕤 🖶 😨 Página 🕶 | 💮 Herramientas 🔹 🎇    |
| Opciones de Internet         Conexiones       Programas       Opcie         General       Seguridad       Privacidad         Aesor de contenido       Asistents       Guardar comp         Active       Guardar en       Seguridad         Certificados       Archiv       Guardar en         Internet o       Active       Guardar en         Autocompletar       Autocompletar       Secritorio         Internet o       Autocompletar       Mis documentos         Juede liere       antiparse       Mis documentos         Mis documentos       Mis documentos       Mis documentos         Mis documentos       Mis documentos       Mis documentos | ? X         nes avanzadas         Contenido         * Mis documentos         Mis statos de red         Mis statos de red         Nombre:       Usuari         Tipo:       Intercambio de información personal (".p | Cerrar               | € <u>1</u> 100% - ;;; |
| 🛃 Inicio 🔄 🔤 👘 🌈 Pe                                                                                                    | gina en blanco - Wi                                                                                                    |                      | CA 🔇 🔀 17:42          |

A *Nombre* escriure el nom del fitxer, p.ex. el vostre nom, i a *Tipo* deixar-hi l'extensió que us surt per defecte .*PFX* i llavors clicar *Guardar*.

| 🖉 Página en blanco - Windows Internet Explorer                                                                                                    |                        | <b>.</b> 3 X         |
|----------------------------------------------------------------------------------------------------|------------------------|----------------------|
| 🚱 🕞 👻 about:blank                                                                                                    | 🖌 🗲 🗙 Live Search      | P -                  |
| Archivo Edición Ver Favoritos Herramientas Ayuda                                                                                                    |                        |                      |
| 🚖 💠 🎉 Página en blanco                                                                                                    | 🐴 🔹 🔝 🔹 🖶 🔹 🔂 Página 🔹 | · 💮 Herramientas 🔹 » |
| Opciones de Internet         General       Seguridad         Privacidad       Contenido         Asses de contenido       Asistente para exportar         Las clashi<br>Internet       Astistente para exportar         Especifique el nombre del archivo que desea exportar       Especifique el nombre del archivo que desea exportar         Borrar estado<br>Nuccompletar<br>en obros posibles co<br>en otros posibles co<br>en otros posibles co       Nombre de archivo:         Carcelar<br>en otros posibles co<br>en otros posibles co<br>en otros posibles co<br>en otros posibles co       Carcelar |                        |                      |
|                                                                                                    | 😝 Internet             | 🔍 100% 🔹 🛒           |
| 🛃 Inicio 🔰 🦉 Página en blanco - Wi                                                                                                    |                        | CA 🔨 🖌 17:43         |

Si ho veieu tot correcte, clicar Siguiente.

| 🖉 Página en blanco - Windows Internet Explorer   |                                           |
|--------------------------------------------------|-------------------------------------------|
| 🕞 🕞 👻 🙋 about:blank                              | V 4 X Live Search                         |
| Archivo Edición Ver Favoritos Herramientas Ayuda |                                           |
| 😭 🏟 🌈 Página en blanco                           | 🟠 🔹 🔝 🔹 🖶 🔹 🔂 Página 🔹 🎯 Herramientas 🔹 🎽 |
| Opciones de Internet <pre></pre>                 | ▼<br>■ Internet € 100% • •                |
| 🛃 Inicio 📓 🌈 Página en blanco - Wi               | CA 🤇 🔀 17:43                              |

I prémer Finalizar.

| 🖉 Página en blanco - Windows Internet Explorer                                                                                                    |                                         | × |
|----------------------------------------------------------------------------------------------------|-----------------------------------------|---|
| 🚱 🔄 👻 🝙 about:blank                                                                                                    | 💌 🗲 🗙 Live Search 🖉                     | - |
| Archivo Edición Ver Favoritos Herramientas Ayuda                                                                                                    |                                         |   |
| 😭 🏟 🎉 Página en blanco                                                                                                    | 🟠 🔹 🔝 🝸 🖶 🝷 🔂 Página 👻 🎯 Herramientas 👻 | » |
| Opciones de Internet       ? X         Conexiones       Programas       Opciones avanzadas         General       Seguridad       Privacidad       Contenido         Internet       Aistente para exportant       Exportando su clave de intercambio privada       Imericante         Internet       Aistente para exportant       Exportando su clave de intercambio privada       Imericante         Internet       Internet       Internet       Una aplicación está solicitando acceso a un elemento         Internet       Internet       Internet       Internet       Internet         Internet       Internet       Internet       Internet       Internet         Internet       Internet       Internet       Internet       Internet         Internet       Internet       Internet       Internet       Internet         Internet       Internet       Internet       Internet       Internet         Internet       Internet       Internet       Internet       Internet         Internet       Internet       Internet       Internet       Internet         Internet       Internet       Internet       Internet       Internet         Internet       Internet       Internet       Internet       Internet </td <td>Internet \$ 10% -</td> <td></td> | Internet \$ 10% -                       |   |
| Au Inicio                                                                                                    |                                         |   |
| C ragina en bianco - wi                                                                                                    |                                         |   |

Us surt una finestra que us demanarà autorització per poder fer l'exportació (és a dir, que haureu d'introduir la contrasenya que vau insertar el dia que vau instal·lar el certificat a l'ordinador que esteu ara. Ve a ser el PIN del certificat que teniu a l'ordinador que esteu treballant).

| Centrol Control                                                                                                    | 🖉 Página en blanco - Windows Internet Explorer                                                                                                    |                                         | X |
|----------------------------------------------------------------------------------------------------|----------------------------------------------------------------------------------------------------|-----------------------------------------|---|
|                                                                                                    | 🚱 🕞 👻 🖉 about:blank                                                                                                    | V 😽 🗙 Live Search                       | • |
| <complex-block>Province and the second and the second and the</complex-block> | Archivo Edición Ver Favoritos Herramientas Ayuda                                                                                                    |                                         |   |
| Cpreiones de Internet       C N Correxiones         Correxiones       Sepuridad       Coptones avanadas         Sepuridad       Privacidad       C N Correxiones         Sepuridad       Privacidad       C N Correxiones         Sepuridad       Privacidad       C N Correxiones         Sepuridad       Privacidad       C N Correxiones         Sepuridad       Privacidad       C exitincados         Sepurate statados       Finalización del Asistente para exportación de certificados         Sepurate statados       Nacompetitiva       Sistente para exportación de certificados         Sepurate statados       Nacompetitiva       Sistente para exportación de certificados         Sepurate statados       Nacompetitiva       Sistente para exportación de certificados         Sepurate statados       Nacompetitiva       Sistente para exportación de certificados         Sepurate statados       Nacompetitiva       Sistente para exportación de certificados         Sepurate statados       Nacompetitiva       Sistente para exportación de certificados         Sepurate statados       Nacompetitiva       Sepurate statados         Sepurate statados       Nacompetitiva       Cercer         Cercer       Cercer       Cercer                                                                                                    | 😪 🏟 🌈 Página en blanco                                                                                                    | 🟠 🔹 🗟 🝸 🖶 🝷 🔂 Página 👻 🎯 Herramientas 👻 | » |
| 🛃 Inicio 🔰 Agina en blanco - Wi CA 🌾 🚺 17:47                                                                                                    | Opciones de Internet       Image: Conexiones Seguridad         General       Seguridad       Privacidad         Assesor de contendo       Asistente para exportación de certificados         Internet       Asistente para exportación de certificados         Certificados       Internet         Internet       Asistente para exportación de certificados         Dorrar estado       Autocompletar         Internet       Autocompletar         Internet       Carcelar         Internet       Carcelar         Internet       Carcelar         Internet       Carcelar | ● Internet                              |   |
|                                                                                                    | 🛃 Inicio 🤌 Página en blanco - Wi                                                                                                    | CA  🧭 17:47                             |   |

El missatge que mostra us confirma que l'exportació s'ha realitzat correctament. Només caldrà anar a la carpeta a on heu guardat el fitxer i verificar que hi és. La icona del fitxer que estem esmentant és

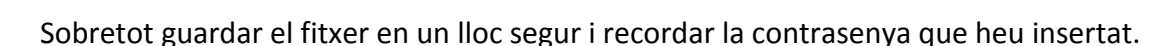

<u>Tornar a idCAT</u>

## • Com podeu instal·lar el certificat digital a partir de la còpia ?

Per poder instal·lar un certificat digital a partir de la clau privada (fitxer obtingut en el punt anterior):

cal fer doble clic en aquest fitxer (que té l'extensió .PFX)

Us sortirà un assistent que us guiarà durant la instal·lació corresponent. Clicar Siguiente.

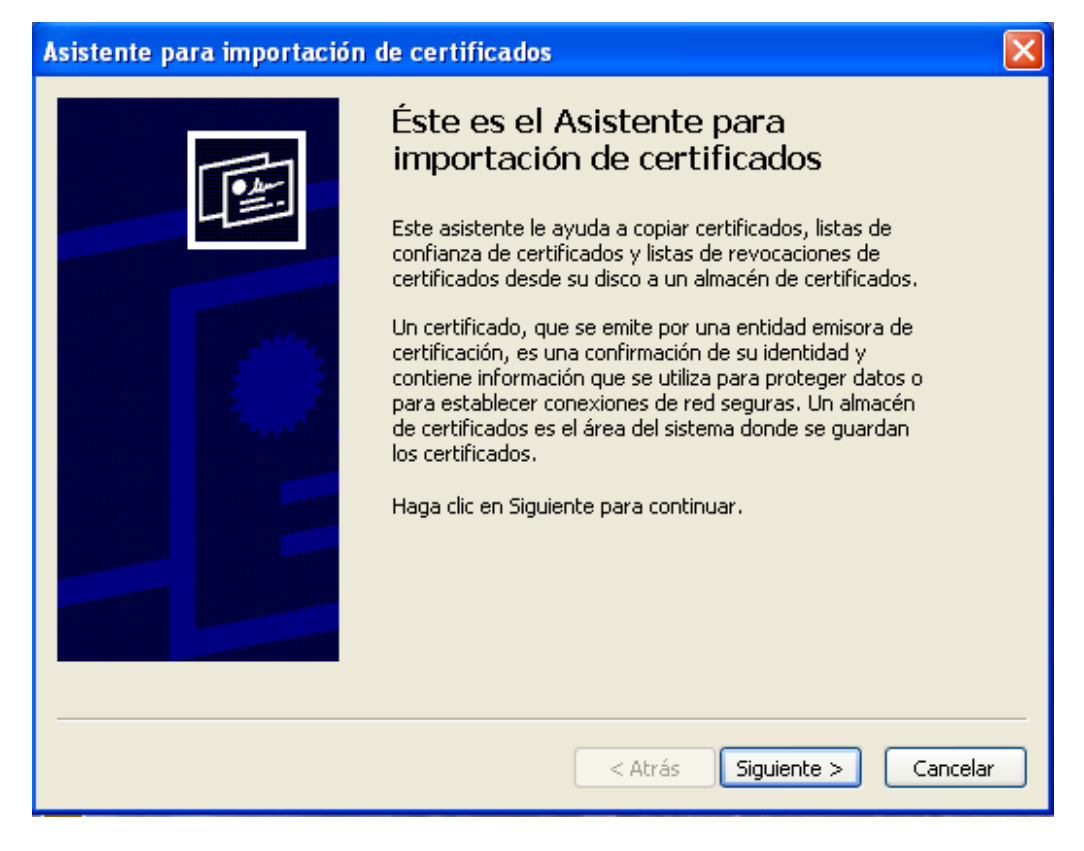

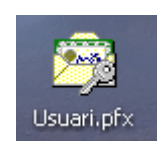

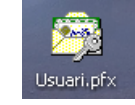

| Asistente para importación de certificados                                                                                                    |   |  |
|----------------------------------------------------------------------------------------------------|---|--|
| Archivo para importar<br>Especifique el archivo que desea importar.                                                                                         |   |  |
| Nombre de archivo:                                                                                                    |   |  |
| C:\Documents and Settings\Usuari\Escritorio\Usuari.pf× Examinar                                                                                             |   |  |
| Nota: se puede almacenar más de un certificado en un mismo archivo en los siguientes formatos:<br>Intercambio de información personal: PKCS #12 (.PFX,.P12) |   |  |
| Estándar de sintaxis de cifrado de mensajes: certificados PKCS #7 (.P7B)                                                                                    |   |  |
| Almacén de certificados en serie de Microsoft (.SST)                                                                                                    |   |  |
|                                                                                                    |   |  |
|                                                                                                    |   |  |
|                                                                                                    |   |  |
|                                                                                                    | _ |  |
| < Atrás Siguiente > Cancelar                                                                                                    |   |  |

Per defecte us ha de sortir la ruta i el nom del fitxer que heu executat (en cas de no ser així, caldria buscar-lo amb el botó *Examinar*). Clicar *Siguiente*.

| Asistente para importación de certificados                                                                                                    | × |
|----------------------------------------------------------------------------------------------------|---|
| <b>Contraseña</b><br>Para mantener la seguridad, la clave privada se protege con una contraseña.                                                                                                    |   |
| Escriba la contraseña para la clave privada.                                                                                                    |   |
| *****                                                                                                    |   |
| <ul> <li>Habilitar protección segura de claves privadas. Si habilita esta opción, se le<br/>avisará cada vez que la clave privada sea usada por una aplicación.</li> <li>Marcar esta clave como exportable. Esto le permitirá hacer una copia de<br/>seguridad de las claves o transportarlas en otro momento.</li> </ul> |   |
| < Atrás Siguiente > Cancelar                                                                                                    |   |

Introduir la contrasenya que vau insertar quan vau generar aquest fitxer (password d'instal·lació). De les 2 opcions que hi ha a sota (tenint en compte que ja teniu un fitxer d'instal·lació), per motius de seguretat, és recomanable marcar només la primera opció *Habilitar protección segura de claves privadas...* Clicar *Siguiente*.

| A | Asistente para importación de certificados                                                                                                |  |
|---|----------------------------------------------------------------------------------------------------|--|
| _ | Almacén de certificados<br>Los almacenes de certificados son áreas del sistema donde se guardan los certificados.                         |  |
|   | Windows puede seleccionar automáticamente un almacén de certificados, o bien es<br>posible especificar una ubicación para el certificado. |  |
|   | ⊙ Seleccionar automáticamente el almacén de certificados en base al tipo de certificado                                                   |  |
|   | Colocar todos los certificados en el siguiente almacén                                                                                    |  |
|   | Almacén de certificados:                                                                                                    |  |
|   | Examinar                                                                                                    |  |
|   |                                                                                                    |  |
|   |                                                                                                    |  |
|   |                                                                                                    |  |
|   |                                                                                                    |  |
|   |                                                                                                    |  |
| _ | < Atrás Siguiente > Cancelar                                                                                                    |  |

Clicar la primera opció Seleccionar automáticamente el almacén ..., i Siguiente

| Asistente para importación | de certificados                                                                                                    | ×   |
|----------------------------|----------------------------------------------------------------------------------------------------|-----|
|                            | Finalización del Asistente para<br>importación de certificados<br>Ha completado con éxito el Asistente para importación de<br>certificados. |     |
|                            | Ha especificado la siguiente configuración:                                                                                                 |     |
|                            | Almacén de certificados seleccionado Determinado de fc<br>Contenido PFX<br>Nombre de archivo C:\Documents anc                               |     |
|                            |                                                                                                    |     |
|                            |                                                                                                    |     |
|                            |                                                                                                    |     |
|                            | < Atrás Finalizar Cancel                                                                                                    | lar |

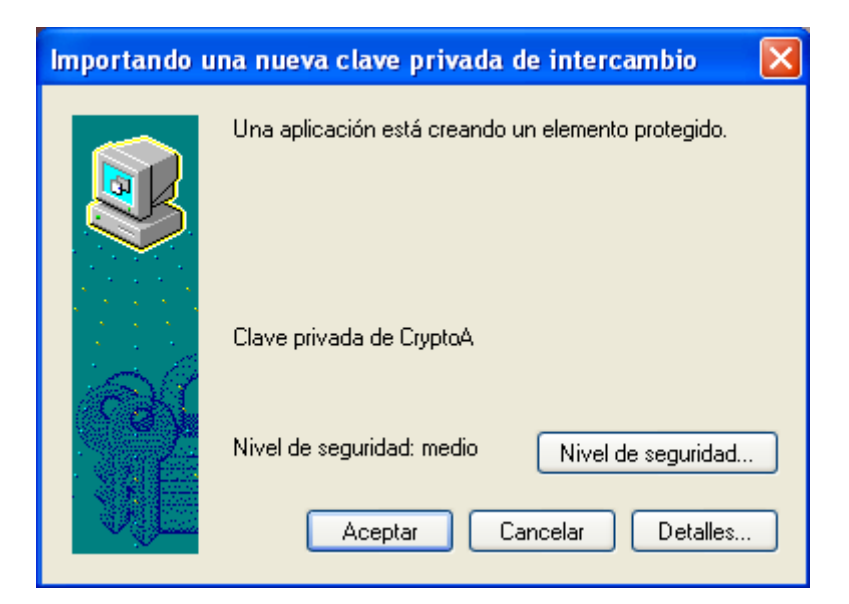

En aquesta pantalla clicar el botó Nivel de seguridad...

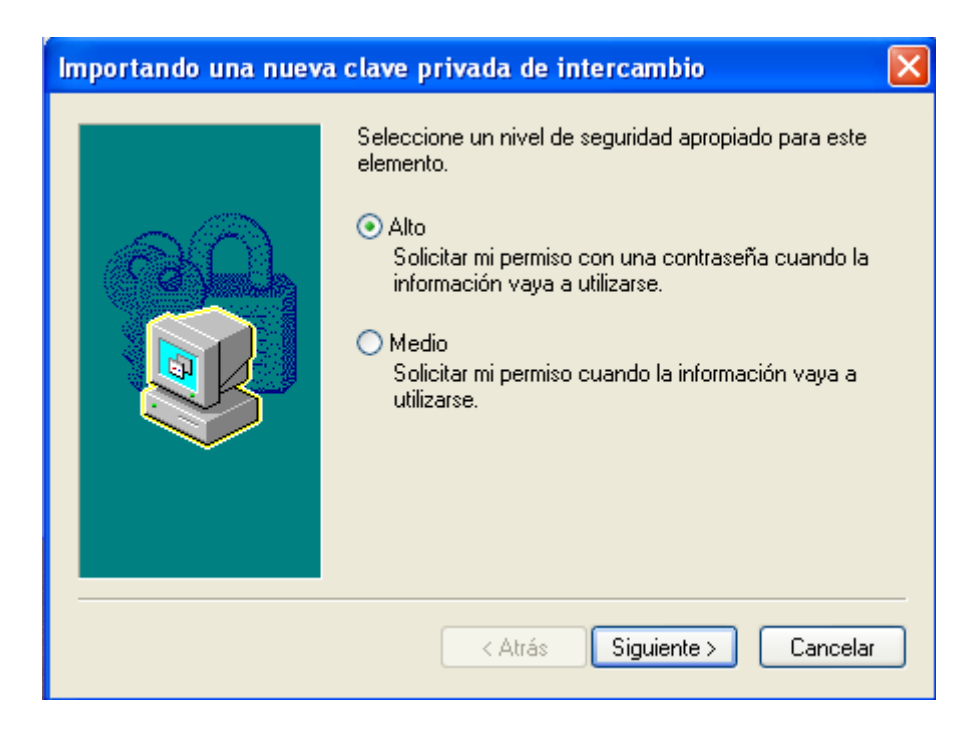

Escollir Alta i clicar Siguiente.

| Importando una nueva | a clave privada de intercambio                                                               | × |
|----------------------|----------------------------------------------------------------------------------------------|---|
|                      | Crear una contraseña para proteger este elemento.<br>Crear una contraseña para este elemento |   |
|                      | Contraseña para: Clave privada de CryptoA                                                    |   |
|                      |                                                                                              |   |
|                      | Contraseña:                                                                                  |   |
|                      | Confirmar:                                                                                   |   |
|                      |                                                                                              |   |
|                      | < Atrás Finalizar Cancelar                                                                   |   |

Introduir una contrasenya que necessitareu cada vegada que utilitzeu el certificat en aquest ordinador a on esteu fent la instal·lació (ve a ser el PIN del certificat).

| Importando u | na nueva clave privada de intercambio 💦 🔀          |
|--------------|----------------------------------------------------|
|              | Una aplicación está creando un elemento protegido. |
| A            | Clave privada de CryptoA                           |
|              | Nivel de seguridad: alto Nivel de seguridad        |
|              | Aceptar Cancelar Detalles                          |

Clicar a Aceptar.

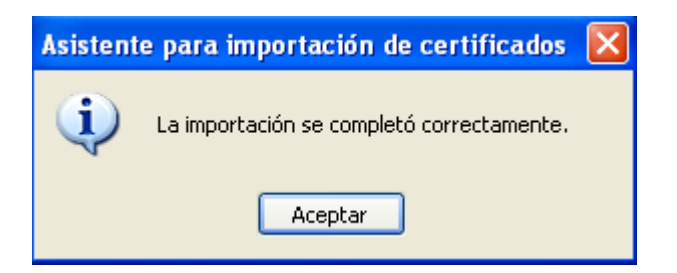

Clicar a Aceptar.

Si us interessés poder comprovar que el teniu el certificat instal·lat a l'ordinador, en cas que utilitzeu el navegador *Internet Explorer*, els passos a seguir són: obrir el navegador, i a la barra d'eines anar a l'opció de menú *Herramientas*  $\rightarrow$  *Opciones de Internet*  $\rightarrow$  pestanya *Contenido*  $\rightarrow$  botó *Certificados*  $\rightarrow$  pestanya *Personal*. Ha de sortir el vostre certificat de idCAT.

| 🖉 Página en blanco - Windows Internet Explorer                                       |                        | _ 2 🛛                |
|--------------------------------------------------------------------------------------|------------------------|----------------------|
| 🚱 🖓 👻 🔊 about:blank                                                                  | 🖌 🐓 🗙 Live Search      | <b>P</b> •           |
| Archivo Edición Ver Favoritos Herramientas Ayuda                                     |                        |                      |
| 😪 🕸 🖉 Página en blanco                                                               | 🟠 🔹 🔝 🕤 🖶 🔹 🔂 Página 🧃 | • 💮 Herramientas 🔹 🎽 |
|                                                                                      |                        | ~                    |
| Certificados ?X                                                                      |                        |                      |
| Propósito planteado:                                                                 |                        |                      |
| Personal Otras personas Entidades emisoras de certificados intermedias Entidades emi |                        |                      |
| Emitido para Emitido por Fecha d Nombre descript                                     |                        |                      |
| EC-IDCat 12/07/2015 <ninguno></ninguno>                                              |                        |                      |
|                                                                                      |                        |                      |
|                                                                                      |                        |                      |
|                                                                                      |                        |                      |
|                                                                                      |                        |                      |
|                                                                                      |                        |                      |
| Importar Exportar Quitar Avanzadas                                                   |                        |                      |
| Propositos planteados del certificado                                                |                        |                      |
| Ver                                                                                  |                        |                      |
| Cerrar                                                                               |                        |                      |
|                                                                                      |                        |                      |
| Aceptar Cancelar Aplicar                                                             |                        |                      |
|                                                                                      |                        | ~                    |
|                                                                                      | 😜 Internet             | 🔍 100% 🔹             |
| 🛃 Inicio 🔁 🌈 Página en blanco - Wi                                                   |                        | CA 🔿 K 18:00         |
|                                                                                      |                        |                      |

<u>Tornar a idCAT</u>

## Com podeu accedir a la Carpeta Personal de Salut (CPS) amb idCAT?

Des de l'adreça <u>www.allloro.com</u> es pot accedir a la CPS.

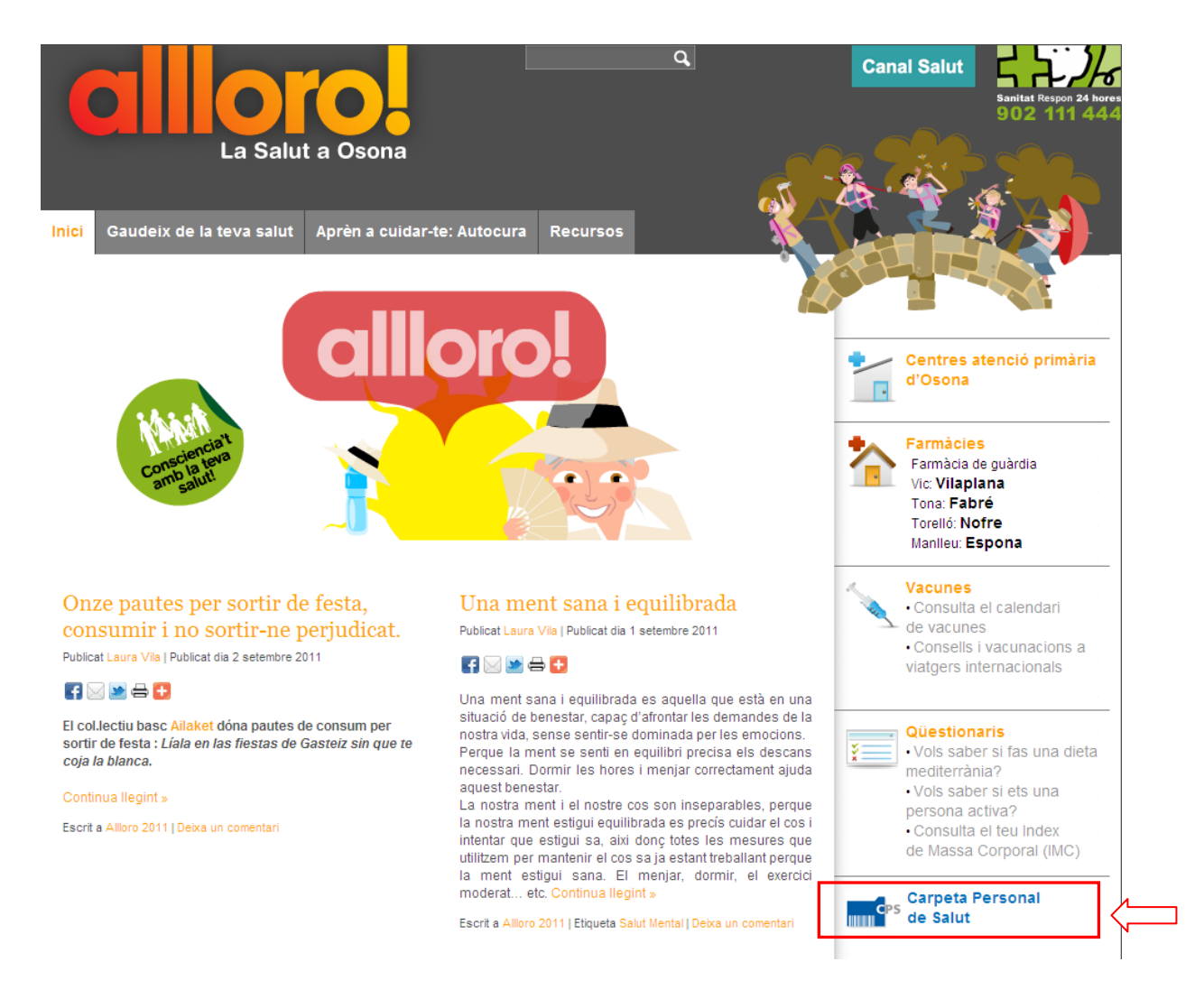

Clicar a l'enllaç de la *Carpeta Personal de Salut*. Cal tenir en compte, que només podreu accedir a la CPS si:

- sou d'Osona i
- teniu el certificat digital idCAT instal·lat a l'ordinador a on esteu treballant (o el DNIe).

Una vegada verificats els 2 punts anteriors, cal que introdueixis el CIP (està imprès a la targeta sanitària format per 14 dígits, 4 caràcters + 10 números i sense espais en blanc entre ells):

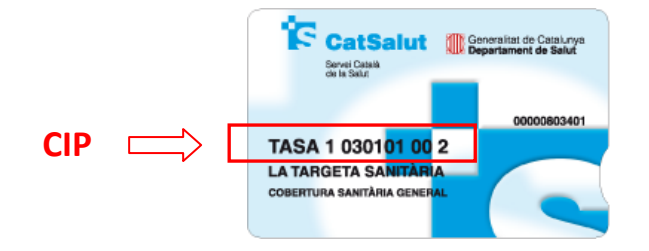

| Benvinguts/des a la Carpeta Personal de Salut                  |
|----------------------------------------------------------------|
| CPS Carpeta<br>Personal<br>de Salut                            |
| Per accedir a la seva Carpeta Personal introdueixi el seu CIP: |
| Accediu                                                        |

Després d'escriure el CIP, clicar el botó Accediu.

| Elegir un<br>Identific | <b>certificado di</b> | gital                                  | ? 🗙       |
|------------------------|-----------------------|----------------------------------------|-----------|
|                        | Elija un certificado  | esea ver solicica una identifica<br>1. | cion.     |
|                        | Nombre                | Emisor                                 |           |
|                        |                       | EC-IDCat                               |           |
|                        |                       |                                        |           |
|                        |                       |                                        |           |
|                        |                       |                                        |           |
|                        |                       |                                        |           |
|                        |                       |                                        |           |
|                        |                       | Más información Ver ce                 | rtificado |
|                        |                       |                                        |           |
|                        |                       | Aceptar                                | Cancelar  |

Us ha de sortir una pantalla amb els certificats digitals que hi ha disponibles a l'ordinador, seleccionar el propi certificat emès per EC-IDCAT i Aceptar.

| Se están firm | ando datos con su clave privada de inter 🔀                         |
|---------------|--------------------------------------------------------------------|
|               | Una aplicación está solicitando acceso a un elemento<br>protegido. |
| <u>A</u>      | Clave privada de CryptoA / Recordar contraseña                     |
|               | Aceptar Cancelar Detalles                                          |

Llavors us demanarà una contrasenya (és la que vau posar quan vau instal·lar el certificat a l'ordinador que esteu treballant) i Aceptar .

Aquesta és la pàgina d'inici de la CPS:

| CARPETA PERSONAL DE S                                                                                                    | NLUT > HC <sup>3</sup>                                                                                                    |
|----------------------------------------------------------------------------------------------------|----------------------------------------------------------------------------------------------------|
| Inici Informes Diagnôstic                                                                                                    | Medicació activa Vacunes Connectat a                                                                                                    |
| Consentiment                                                                                                    |                                                                                                    |
| icienti, la documentació cimica.                                                                                                    | rtadà tindrà accés a la informació clínica personal rellevant que en format digital es disposa en el Sistema d'Història Clínica Compartida a Catalunva(HC3). Està previst que de                                                                                                    |
| n aquesta primera tase d'implantació, el<br>irma progressiva es vagi actualitzant i inc.<br>er tal de facilitar l'accés, en la web trobarr<br>istre certificat electrònica i navegador wet<br>e conformitat amb el que estableix la non<br>avessera de les Corts, 131-159, Pavelló. | porant més tipus d'informació.<br>un Manual d'usuari amb la informació i ajuda per consultar la vostra informació clínica disponible i a d'altres funcionalitats de la CPS. També trobareu consells per utilitzar e<br>le forma segura.<br>ativa en matèria de protecció de dades de caràcter personal, l'informem que el Responsable d'aquestes dades és el Departament de Salut de la Generalitat de Catalunya,<br>e Maria, 08028 Barcelona, òrgan davant el qual podeu exercir els vostres drets d'accés, rectificació, cancel·lació i oposició. |

Com podeu veure hi ha 6 pestanyes per poder accedir:

| Informes<br>Diagnòstics<br>Medicació activa<br>Vacunes i |
|----------------------------------------------------------|
| Diagnòstics<br>Medicació activa<br>Vacunes i             |
| Medicació activa<br>Vacunes i                            |
| Vacunes i                                                |
| vacancs, r                                               |
| Connecta't a                                             |

Des de totes elles podeu accedir als manuals que us expliquen com treballar amb la CPS (*manual d'usuari, preguntes freqüents, glossari, i privadesa i seguretat*).

| 😭 🏘 🔀 Història Clínica Compartida a Catalunya                                                                                                    | 🟠 🔹 🔝 🔹 🖶 🔹 🔂 Página 👻 🎯 Herramientas 👻                                                                                  |  |  |  |
|----------------------------------------------------------------------------------------------------|----------------------------------------------------------------------------------------------------|--|--|--|
| Generalitat de Catalunya Departament de Salut                                                                                                    |                                                                                                    |  |  |  |
| CARPETA PERSONAL DE SALUT > HC <sup>3</sup>                                                                                                    |                                                                                                    |  |  |  |
| Inici Informes Diagnòstics Medicació activa Vacunes Connectat a                                                                                                    |                                                                                                    |  |  |  |
| Connecta't a                                                                                                    |                                                                                                    |  |  |  |
| Oficina virtual de tràmits Fàcil, còmoda i sense esperes.                                                                                                    |                                                                                                    |  |  |  |
| MANUAL D'U SUARI         PREGUNTE S FREQÜENT S         GLOS SARI           Consulteu la informació detallada sobre CPS .         Aclariu de manera ràpida els vostres dubtes.         Accediu a la llista de termes relacionats amb THC <sup>3</sup> . | PRIVADESA I SEGURETAT<br>Llegu la informació sobre la protecció de dades de<br>caràcter personal i la securetat del web. |  |  |  |

Finalment, us informem que per poder entrar valors de salut propis, trobareu l'enllaç a dins de la pestanya *Connecta't a*.

<u>Tornar a idCAT</u>